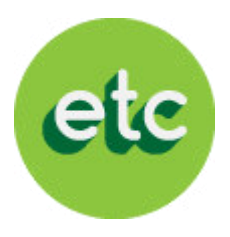

# EDUCATABLET

#### Proceso e instructivo de pago

## "USUARIOS NUEVOS"

Período escolar 2014-2015

## Bienvenido a EducaTablet

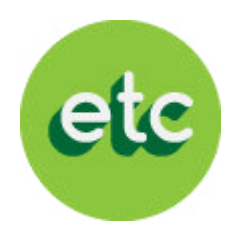

LEA CON ATENCIÓN ANTES DE INICIAR EL PROCESO:

Si eres un **"USUARIO NUEVO"** (tu representado utilizará por primera vez EducaTablet el año escolar 2014-2015) sigue los siguientes pasos:

- A. Si eres un nuevo usuario, debes seguir las instrucciones del sistema para registrarte a ti y a tu(s) representado(s).
  - A. El correo electrónico del representado será el usuario para loguearse en la tablet en el ambiente EducaDesk
- B. A continuación al ingresar al sistema podrás adquirir en Bs:
  - A. La licencia EducaDesk, en caso que traigas tu propia tablet (revisar los modelos recomendados por EducaTablet en esta presentación)
  - B. Tablets Velocity con forro
  - C. Plan de garantía extendida "Cuídame"
  - D. Libros de la lista escolar de útiles

#### SON SÓLO 4 SENCILLOS PASOS

En caso de presentar alguna duda por favor escríbanos a <u>registro@educatablet.com</u>. También puede llamarnos a estos teléfonos de emergencia: 0212-239-4038 / 0212-335-9496

## Modalidades de Pago

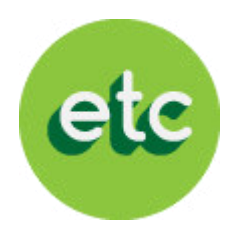

#### EXISTEN 2 MODALIDADES PARA CANCELAR CON EDUCATABLET en Bolívares:

#### 1. Tarjeta de crédito

Si deseas cancelar con tarjeta de crédito, podrás realizar todo el proceso a través de nuestra pagina web

- Registro de datos del representante
- Registro de datos del representado
- Completar el Carrito de compras (Orden de compra) con los ítems que deseas comprar
- Pagar la totalidad de la orden de compra con tu tarjeta de crédito

#### 2. Tarjeta de débito

Si deseas cancelar con tarjeta de débito, podrás realizar el proceso a través de nuestra pagina web hasta completar la orden de compra

- Registro de datos del representante
- Registro de datos del representado
- Completar el Carrito de compras (Orden de compra) con los ítems que deseas comprar

**IMPORTANTE:** Para pagar con tu <u>tarjeta de débito</u> deberás haber culminado este proceso hasta completar la orden de compra (paso 3) y ponerte en contacto con tu institución para saber que días estaremos haciendo operativos presenciales en tu colegio

#### Pago con Cupo CADIVI electrónico

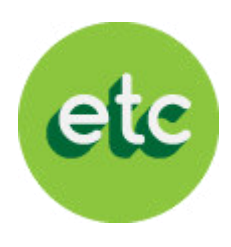

La modalidad de pago con el **cupo CADIVI electrónico** estará habilitada solo por pocos días en nuestro sistema, previa comunicación a todos nuestros usuarios.

Si deseas cancelar a través de esta modalidad debes hacérnoslo saber en el operativo que realizaremos en tu colegio para contactarte luego y darte la fecha en que podrás cancelar a través de nuestra página web

#### Con tu cupo CADIVI electrónico solo podrás cancelar:

- Tablets Velocity con forro
- Garantía extendida
- Libros de editoriales extranjeras

Los libros de editoriales nacionales y licencias del software EducaDesk deberán ser cancelados en Bs. necesariamente, con cualquiera de los métodos de pago antes mencionados en Bs. (tarjeta de crédito o tarjeta de débito)

#### ¿Listos para empezar con el proceso?

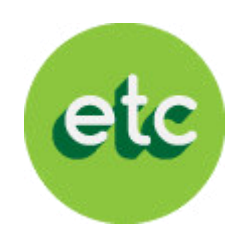

Antes de comenzar:

- Si ya leíste las instrucciones y sabes cual será la forma de pago que vas a utilizar, podemos empezar el proceso de EducaTablet año escolar 2014- 2015
- No importa la modalidad de pago que hayas escogido, es necesario que ingreses a nuestra página web y registres tus datos y los de tu representado
- Presta atención y sigue estos 4 sencillos pasos para completar el proceso

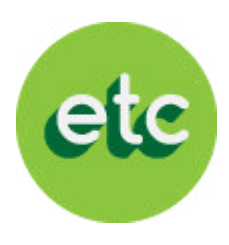

Comienza el proceso ingresando a nuestra página web: http://registro.educatablet.com/MyAccount/

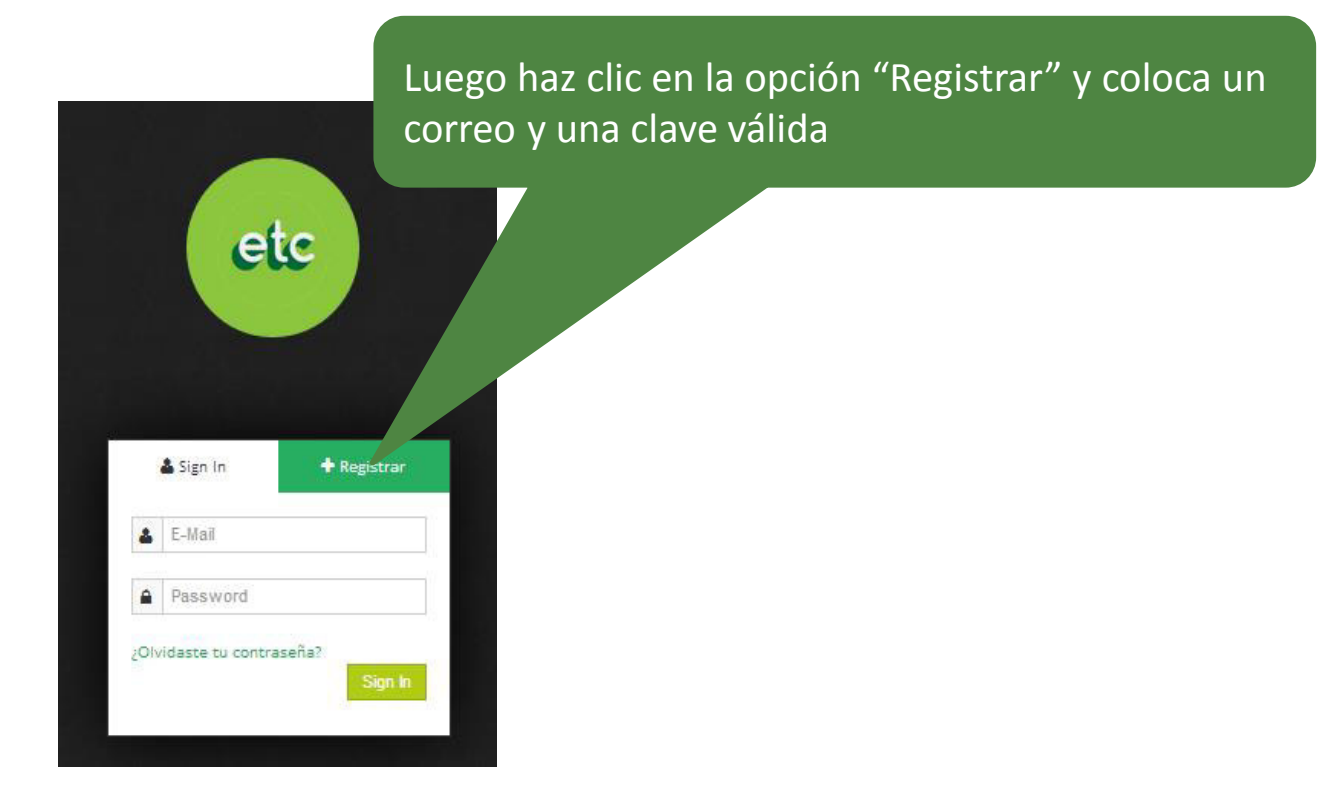

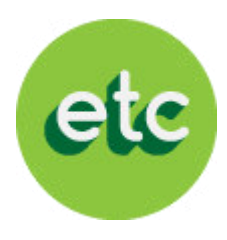

| =                        |                                                                           |                                                                                                    |  |  |  |  |  |
|--------------------------|---------------------------------------------------------------------------|----------------------------------------------------------------------------------------------------|--|--|--|--|--|
| etc                      | My Account<br>Educa Technology and Content Group                          | Haz clic en el botón azul y sigue los pasos para<br>completar el registro de los usuarios<br>(representante y estudiante(s)) y la compra. |  |  |  |  |  |
| 🛉 Página Principal       | Bienvenido a EducaDesk Haz click aquí si deseas comprar, sigue estos simp | les pasos y completa tu registro.                                                                                                    |  |  |  |  |  |
| Configuración de usuario | martes, 01 de julio de 2014                                               |                                                                                                    |  |  |  |  |  |
| 🔩 Registrar Estudiante   | Cuentas de Usuario                                                        |                                                                                                    |  |  |  |  |  |
| 🎦 Órdenes de Compra      |                                                                           |                                                                                                    |  |  |  |  |  |
| 🗗 Salir                  | Personales                                                                | Asociadas                                                                                                    |  |  |  |  |  |
| Ayuda con tu compra      | No posee cuentas personales                                               | No posee cuentas asociadas                                                                                                    |  |  |  |  |  |
|                          | Dispositivos Registrados                                                  |                                                                                                    |  |  |  |  |  |
|                          | Personales                                                                | Asociados                                                                                                    |  |  |  |  |  |

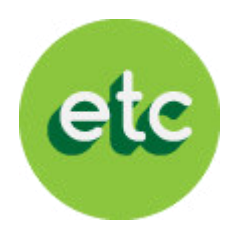

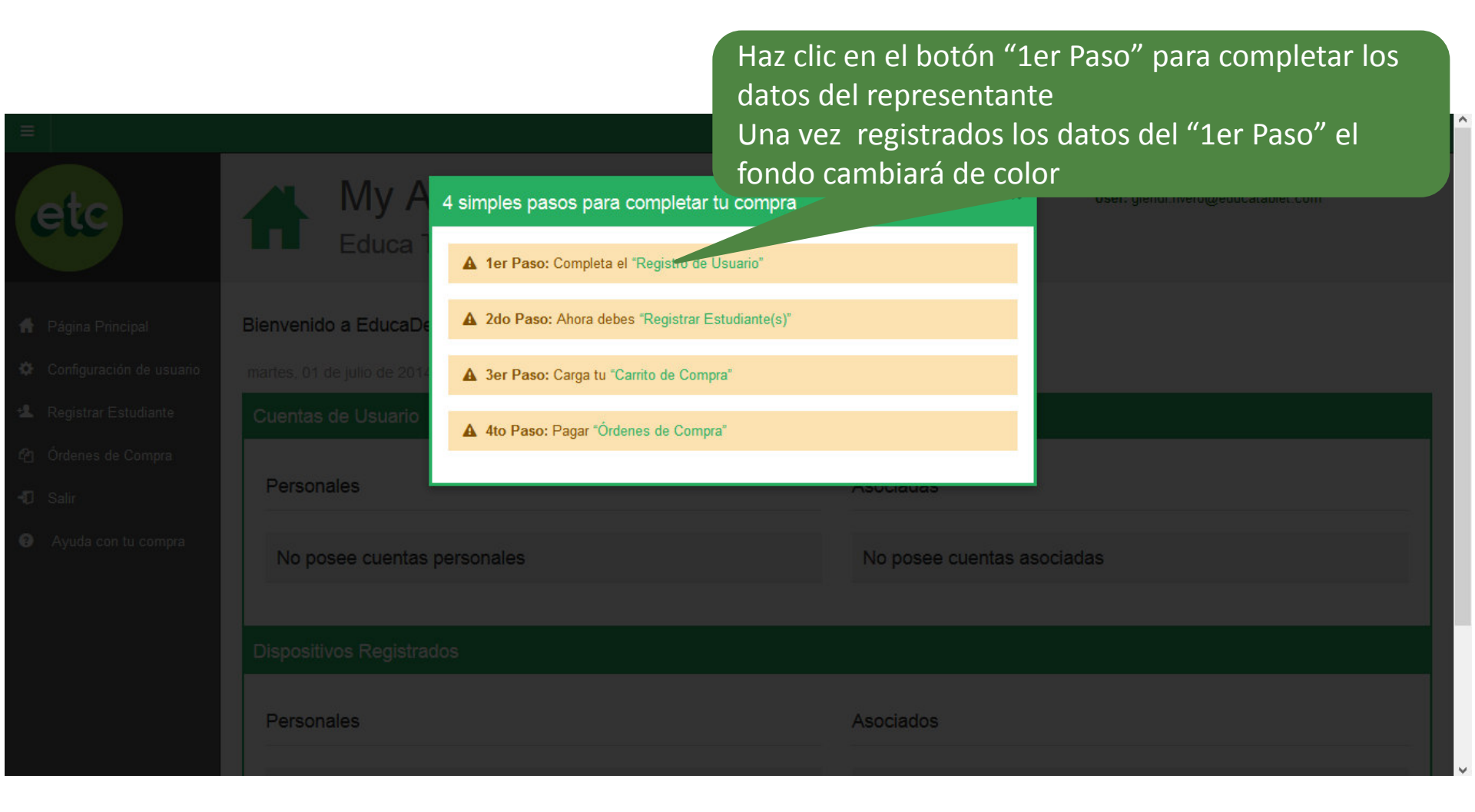

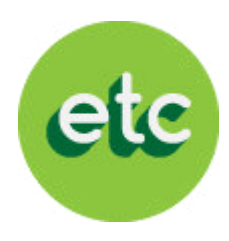

| etc                                                                                                    | Configuración<br>Educa Technology ar                                                                                                    | Ingresa tus datos. Los datos requeridos son:<br>Primer nombre, primer apellido, documento de<br>identificación, país y correo. | plet.com |
|----------------------------------------------------------------------------------------------------|----------------------------------------------------------------------------------------------------|----------------------------------------------------------------------------------------------------|----------|
| <ul> <li>Página Principal</li> <li>Configuración de usuario</li> <li>Registrar Estudiante</li> <li>Órdenes de Compra</li> </ul> | Bienvenido a EducaDesk Haz click aqui si d<br><b>Preferencias de cuenta</b><br>A continuación se le presenta la información que tiene a | deseas comprar, s' sos y completa tu registro.                                                                                 |          |
| 🞝 Salir                                                                                                    | Información de mi Cuenta                                                                                                    |                                                                                                    |          |
| Ayuda con tu compra                                                                                                    | Primer Nombre                                                                                                    | Segundo Nombre                                                                                                    |          |
|                                                                                                    | Juan                                                                                                    |                                                                                                    |          |
|                                                                                                    | Primer Apellido                                                                                                    | Segundo Apellido                                                                                                    |          |
|                                                                                                    | Cardenas                                                                                                    |                                                                                                    |          |
|                                                                                                    | País de configuración                                                                                                    | Documento de Identificación                                                                                                    |          |
|                                                                                                    | VENEZUELA                                                                                                    | 1                                                                                                    |          |
|                                                                                                    | Correo para notificaciones                                                                                                    | Estado Civil                                                                                                    |          |
|                                                                                                    | juan.cardenas@educatablet.com                                                                                                    | N/A                                                                                                    |          |
|                                                                                                    | Este correo se utilizará para recuperar la contraseña                                                                                   | a cuando sea necesario.                                                                                                    |          |

#### Paso 2- Registro Estudiante

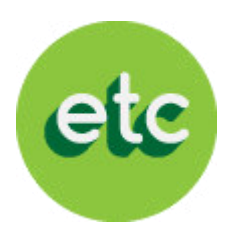

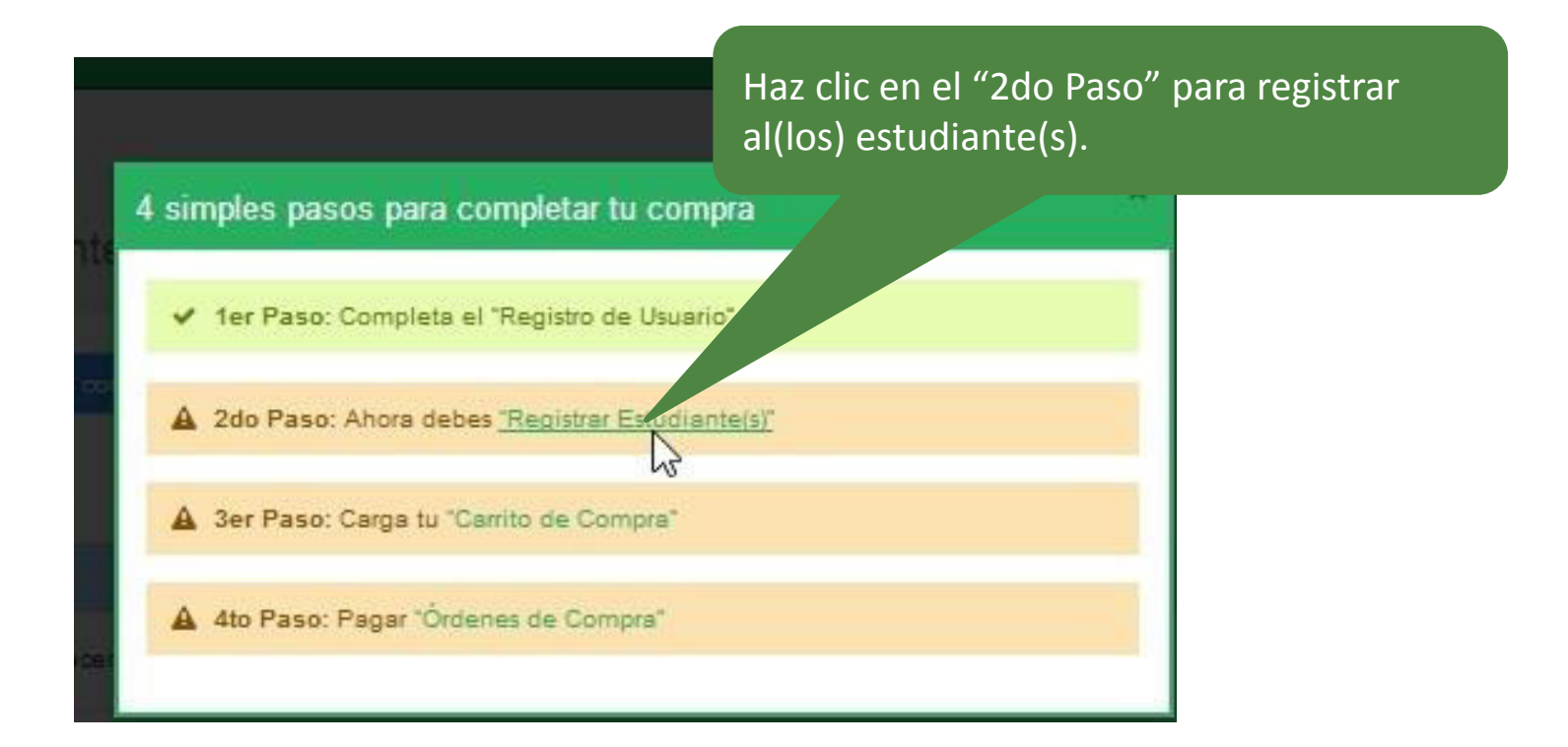

#### Paso 2- Registro Estudiante

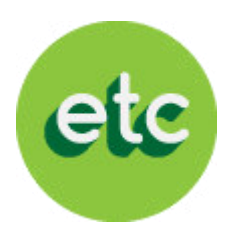

| etc                                                                                                    | + Registrar Estudiante<br>Educa Technology and Content G                                                                                                    | El correo y la clave que registres del(los)<br>estudiante(s) será(n) utilizado(s) para ingresar<br>a la App Educadesk<br>Froup                                        |
|----------------------------------------------------------------------------------------------------|----------------------------------------------------------------------------------------------------|----------------------------------------------------------------------------------------------------|
| <ul> <li>Página Principal</li> <li>Configuración de usuario</li> <li>Registrar Estudiante</li> <li>Órdenes de Compra</li> <li>Salir</li> <li>Ayuda con tu compra</li> </ul> | Bienvenido a EducaDesk Haz click aquí si desea oue Correo electrónico El correo lo utilizará el estudiante para ingresar a la plataforma. Contraseña Esta contraseña la utilizará el estudiante para ingresar a la plataforma. Confirmar Contraseña Número de Identificación País | estos simples pasos y completa tu registro.         Primer Nombre         Segundo Nombre         Primer Apellido         Segundo Apellido         Fecha de Nacimiento |
|                                                                                                    | Seleccione país     ✓       C Limpiar     ✓ Registrar   Los datos oblig                                                                                                    | gatorios para registrar al(los) estudiante(s)                                                                                                    |

Los datos obligatorios para registrar al(los) estudiante(s) son: correo, contraseña, primer nombre, primer apellido, numero de identificación, país y fecha de nacimiento

## Paso 2- Registro Estudiante

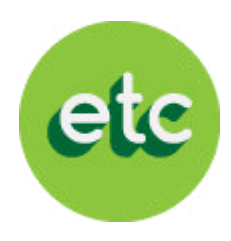

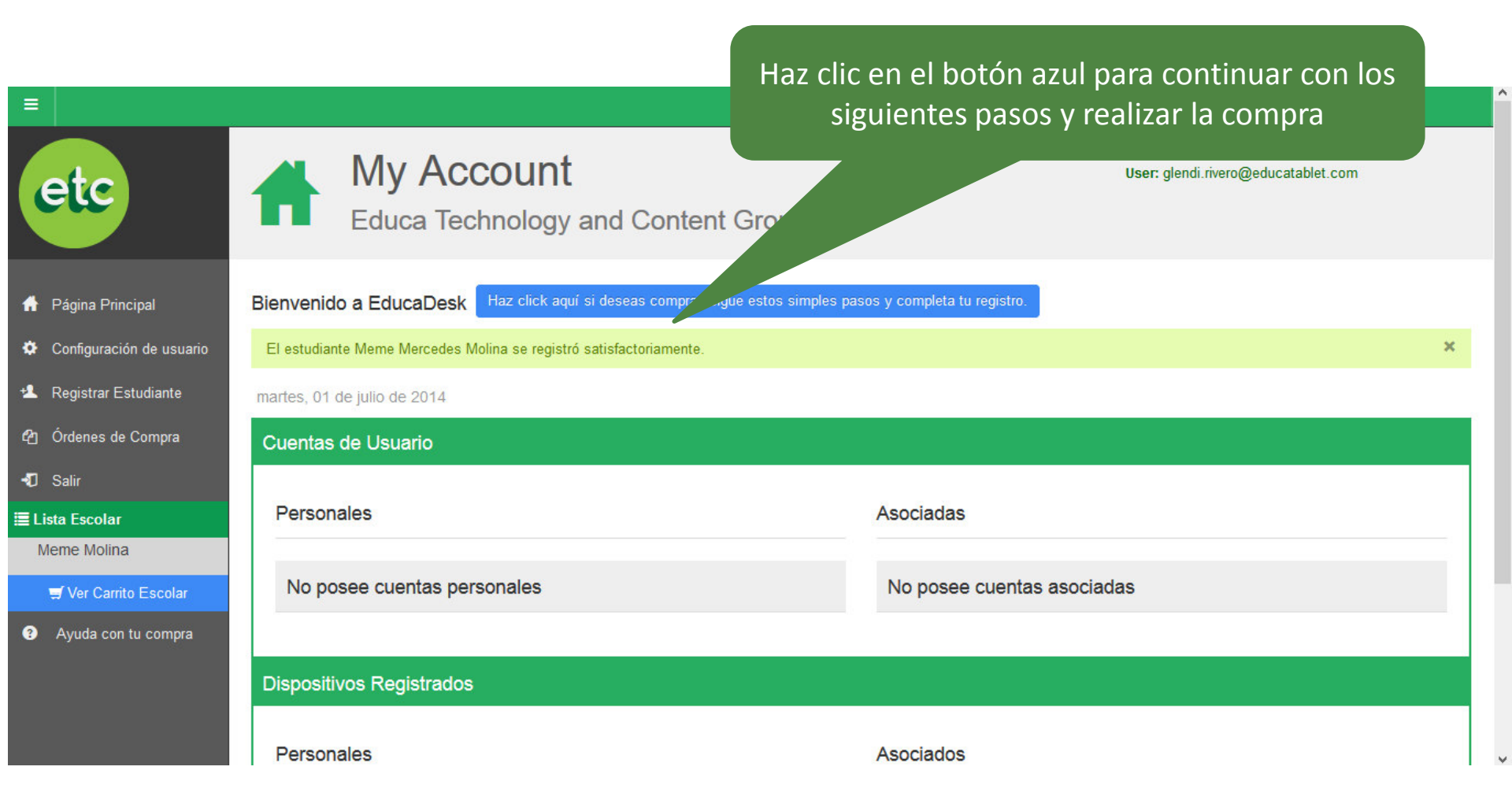

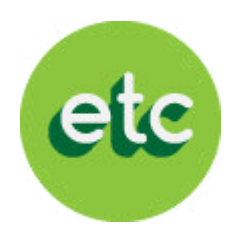

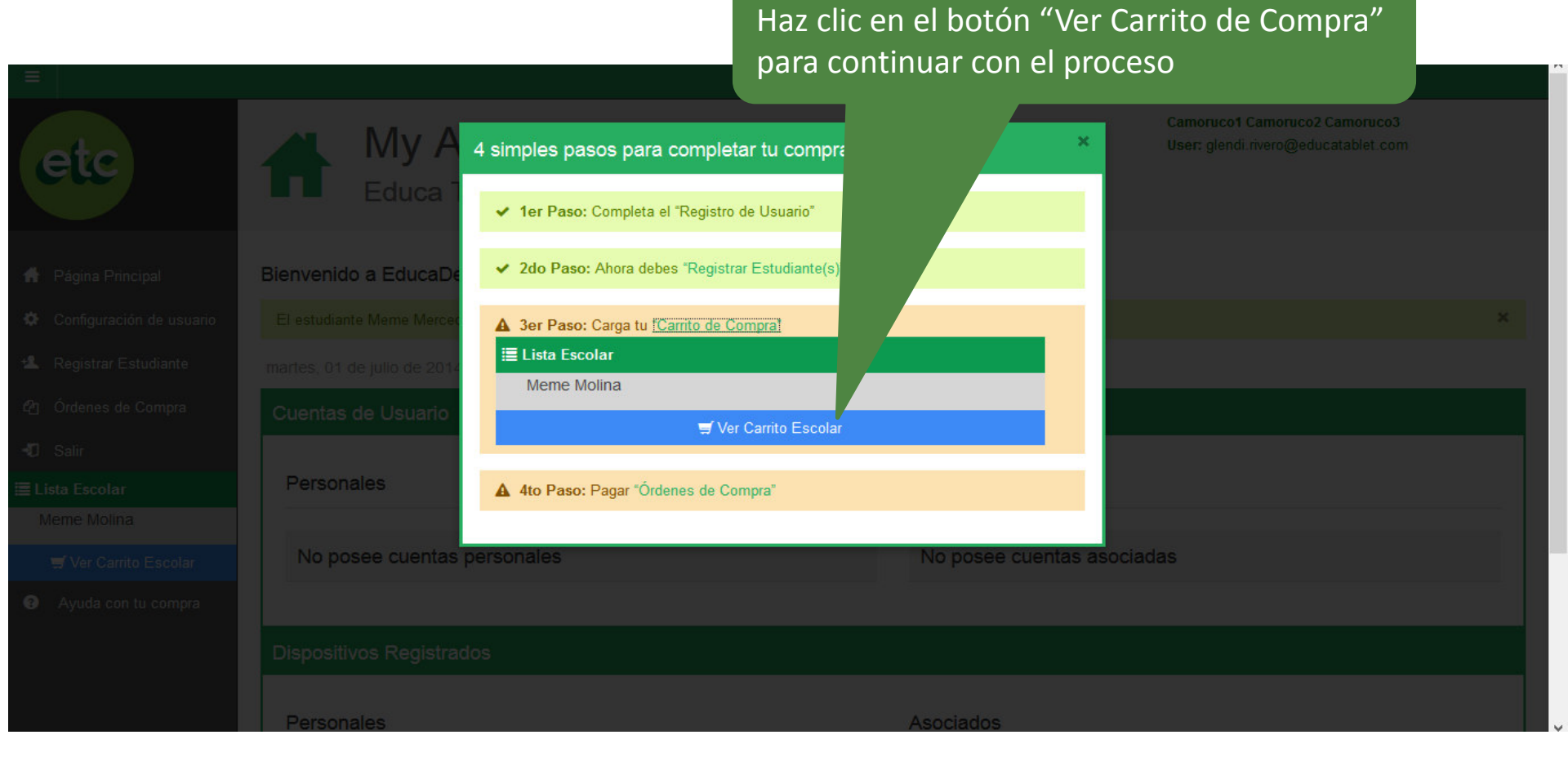

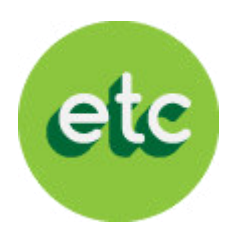

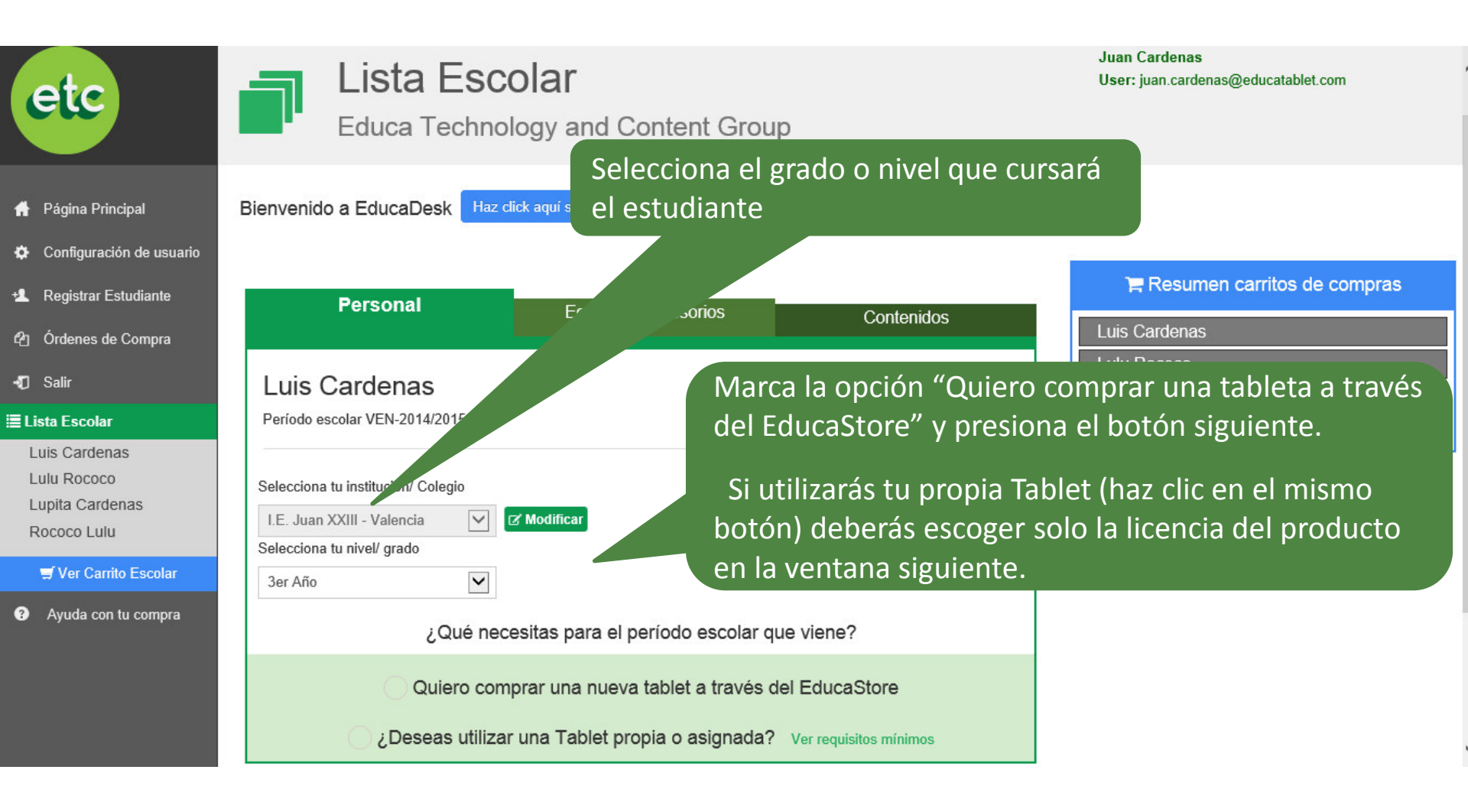

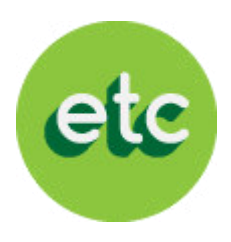

#### Asignación de institución

¿Está seguro que la información suministrada es correcta?

Alumno: Luis Cardenas Institución: I.E. Juan XXIII - Valencia Nivel: 3er Año

Para confirmar la información debes ingresar de nuevo tu clave (clave del representante)

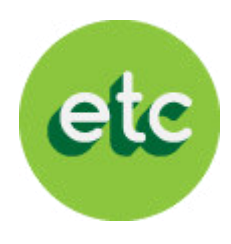

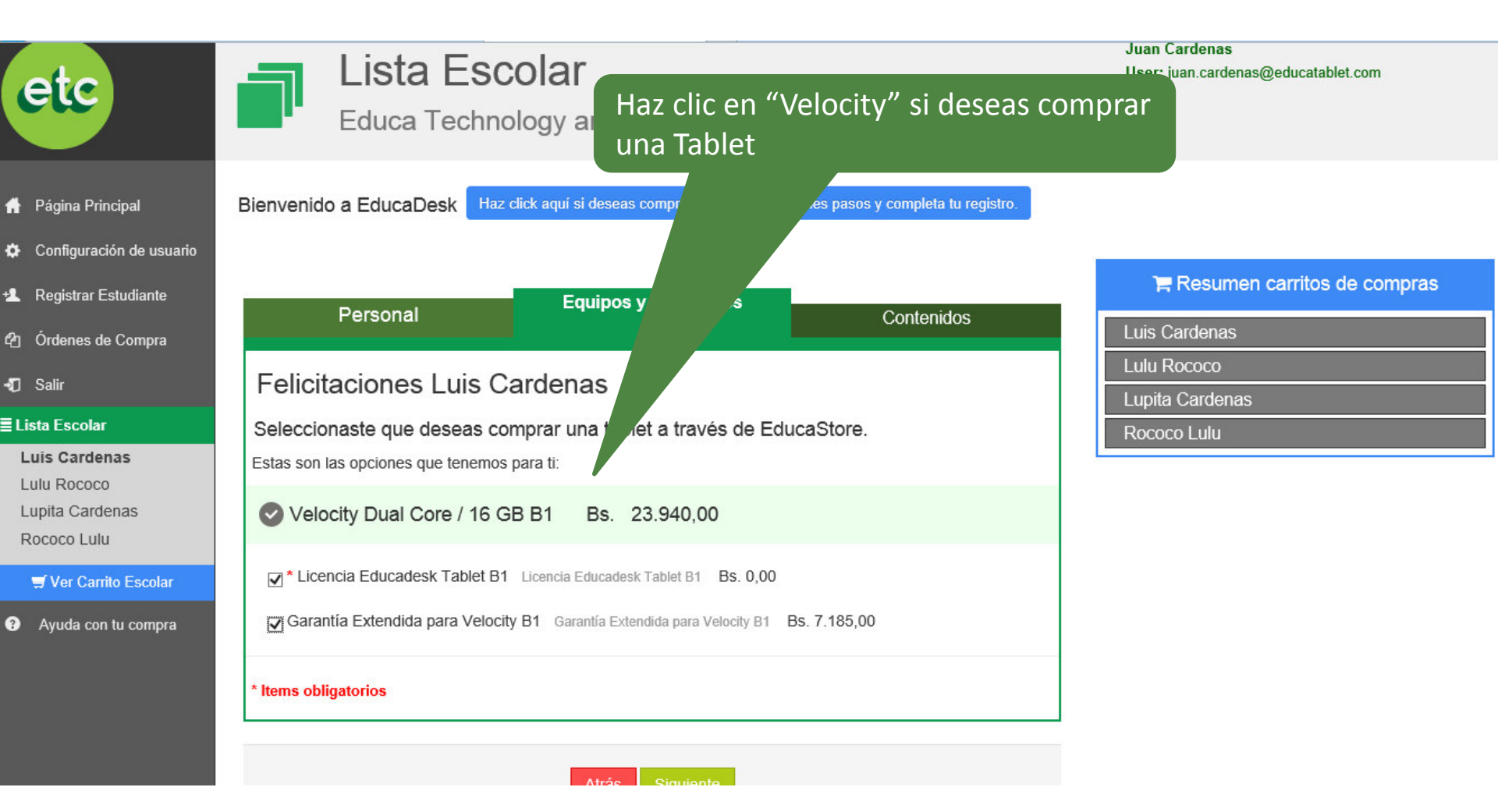

| ¿Qué contiene?      |            | Velocity D-608                          |  |  |
|---------------------|------------|-----------------------------------------|--|--|
| CPU                 |            | All winner A20 Dual core 1.4Ghz         |  |  |
| Gra                 | phics      | Intergraded Mali-400 GPU                |  |  |
| R                   | AM         | 1GB DDR3 Memory                         |  |  |
| NAN                 | D Flash    | 8GB                                     |  |  |
| Dis                 | splay      | 8 inch High Brightness (400)            |  |  |
| Display Enhancement |            | enhanced view angle film                |  |  |
| Screen F            | Resolution | 1024x768                                |  |  |
| Touch               | n Panel    | 5point MT with NO LOGO                  |  |  |
| Front               | Camera     | 300K                                    |  |  |
| Rear                | Camera     | none                                    |  |  |
| Battery             |            | 4200mAh, plug-in                        |  |  |
| Case                |            | plastic with rubberize                  |  |  |
| Spe                 | eaker      | 8Ω/1W, 2pcs                             |  |  |
| WiFi                |            | 802.11 B/G/N                            |  |  |
| Cha                 | arger      | 5 volt - No UL                          |  |  |
| Ca                  | bles       | USB, OTG.                               |  |  |
| Pac                 | kage       | bulk                                    |  |  |
| User                | Manual     | none                                    |  |  |
|                     | Audio Port | 1×Jack, 3.5mm, MIC-in/Line-Out function |  |  |
|                     | USB Port   | 1×micro USB 2.0 OTG & DC-in function    |  |  |
| I/O Ports           | HDMI       | 1×Mini-HDMI jack                        |  |  |
|                     | MicroSD    | 1 x Up to 32GB                          |  |  |
|                     | Adaptor    | 1 x DC-IN Jack                          |  |  |
| Operating System    |            | Android OS, v4.2 (Jelly Bean)           |  |  |

# Especificaciones técnicas tablet Velocity D-608

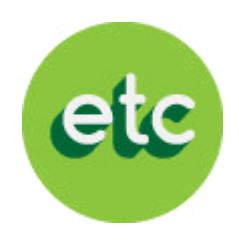

## **(\*)** ¿Qué es el Garantía Extendida?

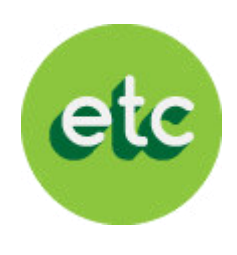

La garantía extendida es un servicio opcional por la compra de tablets a EducaTablet, cuyo objetivo es ofrecer un servicio de reparaciones y reposición de equipo en caso de imprevistos.

Los **Nuevos Usuarios** podrán optar por la Garantía Extendida al comprar las tablets que ofreceremos este año a través del portal web

## ¿Cómo funciona la cobertura de la Garantía Extendida?

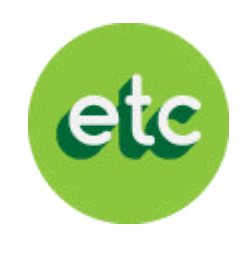

- En caso de robo o hurto, el representante deberá cancelar un deducible por un valor igual al 35% del valor de mercado del tablet al momento del reclamo. Deberá entregar una denuncia del CICPC y la caja de la tablet con un máximo de 5 días hábiles luego de haber ocurrido el siniestro
- En caso de fallas técnicas por mal uso, el representante deberá cancelar 25% del valor de mercado del tablet al momento del reclamo. Deberá entregar la tablet dañada en su caja.
- Solo se hará una reparación de pantalla rota, táctil y/o tarjeta madre una vez al año o por período de garantía extendida sin cobro alguno
- La Garantía Extendida se agotará luego de la primera reposición de tablet o al alcanzar el 90% del valor de la tablet en reparaciones
- Se entregará un contrato con las condiciones detalladas de la garantía extendida

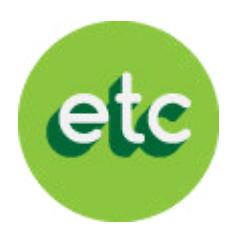

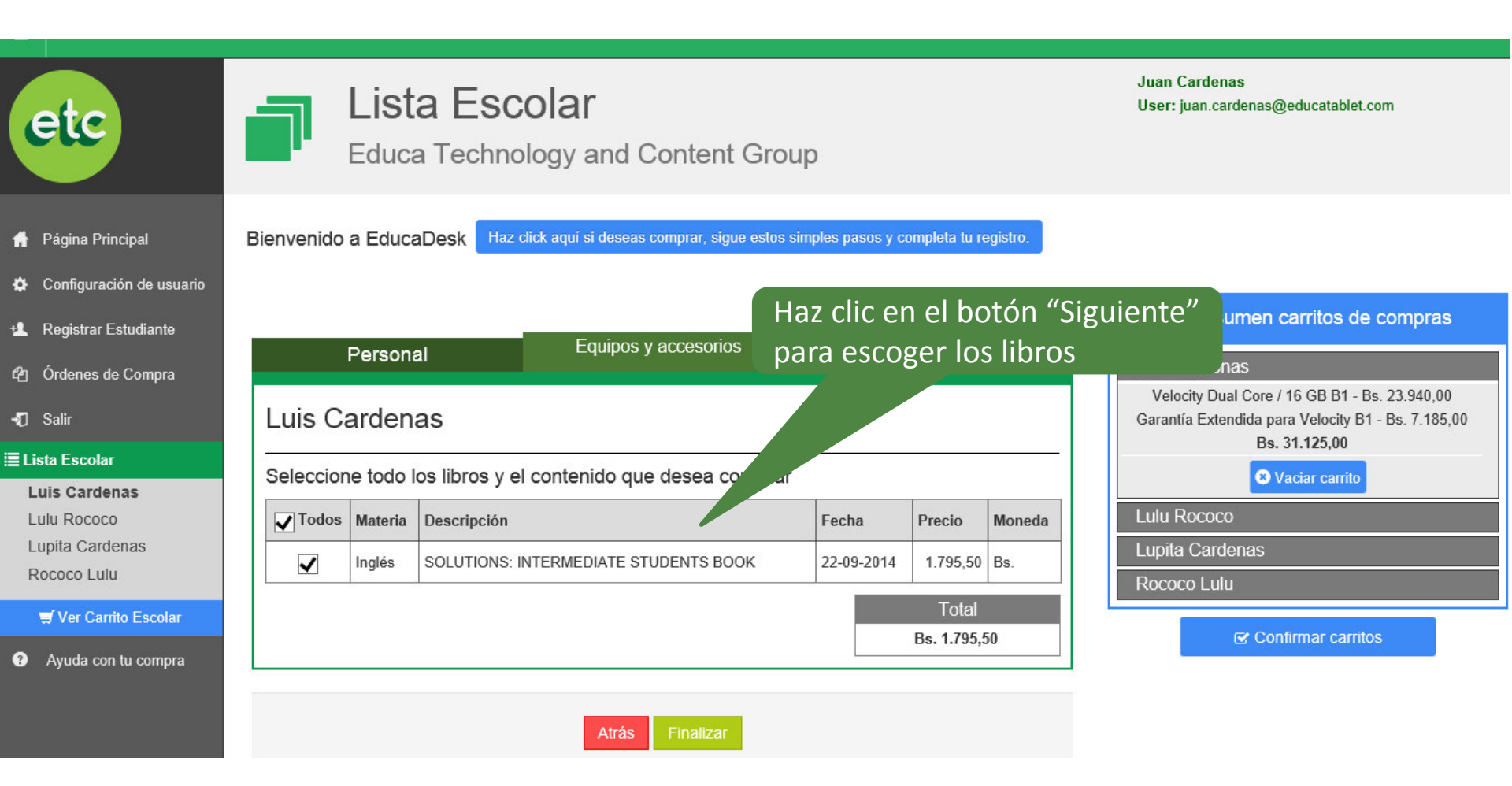

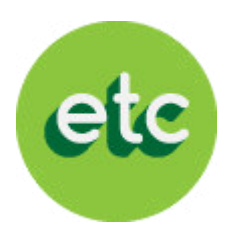

Revisa tu carrito de compras y cerciórate que tengas todos los ítems que necesitas. Después de confirmar, haz clic en el botón "Confirmar " y continua con el proceso

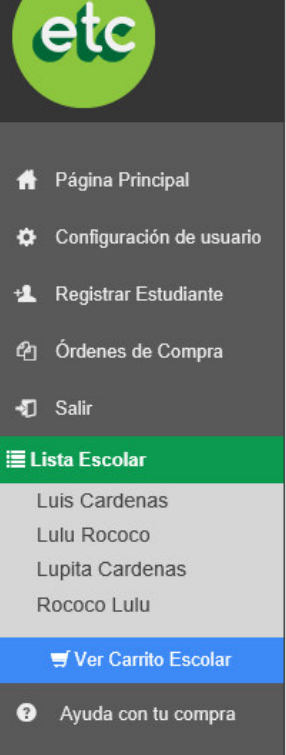

#### Carritos de Compra

Bienvenido a EducaDesk

Educa Technology and Content Group

| Aquí podrá confirmar su orden de compra de todos sus representados.                                                                                  |
|----------------------------------------------------------------------------------------------------|
| ▲ ¡Para tu comodidad, estaremos agrupando los items de tus órdenes por las distintas monedas, de forma tal que puedas hacer el pago organizadamente! |

Haz click aquí si deseas comprar, sigue estos simples pasos y completa tu registro.

🕑 Confirmar

#### 🙁 Luis Cardenas

| Producto                              | Descripción                           | Descuento | Monto (Bs.)         |
|---------------------------------------|---------------------------------------|-----------|---------------------|
| Velocity Dual Core / 16 GB B1         | Velocity Dual Core / 16 GB B1         | 12        | 23.940,00           |
| Garantía Extendida para Velocity B1   | Garantía Extendida para Velocity B1   | 14        | 7.185,00            |
| SOLUTIONS: INTERMEDIATE STUDENTS BOOK | SOLUTIONS: INTERMEDIATE STUDENTS BOOK | e.        | 1.795,50            |
|                                       |                                       |           | TOTAL: Bs. 32.920,5 |

#### Paso 4- Comprar

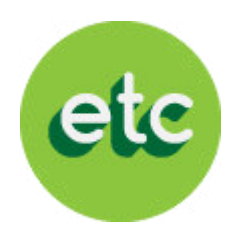

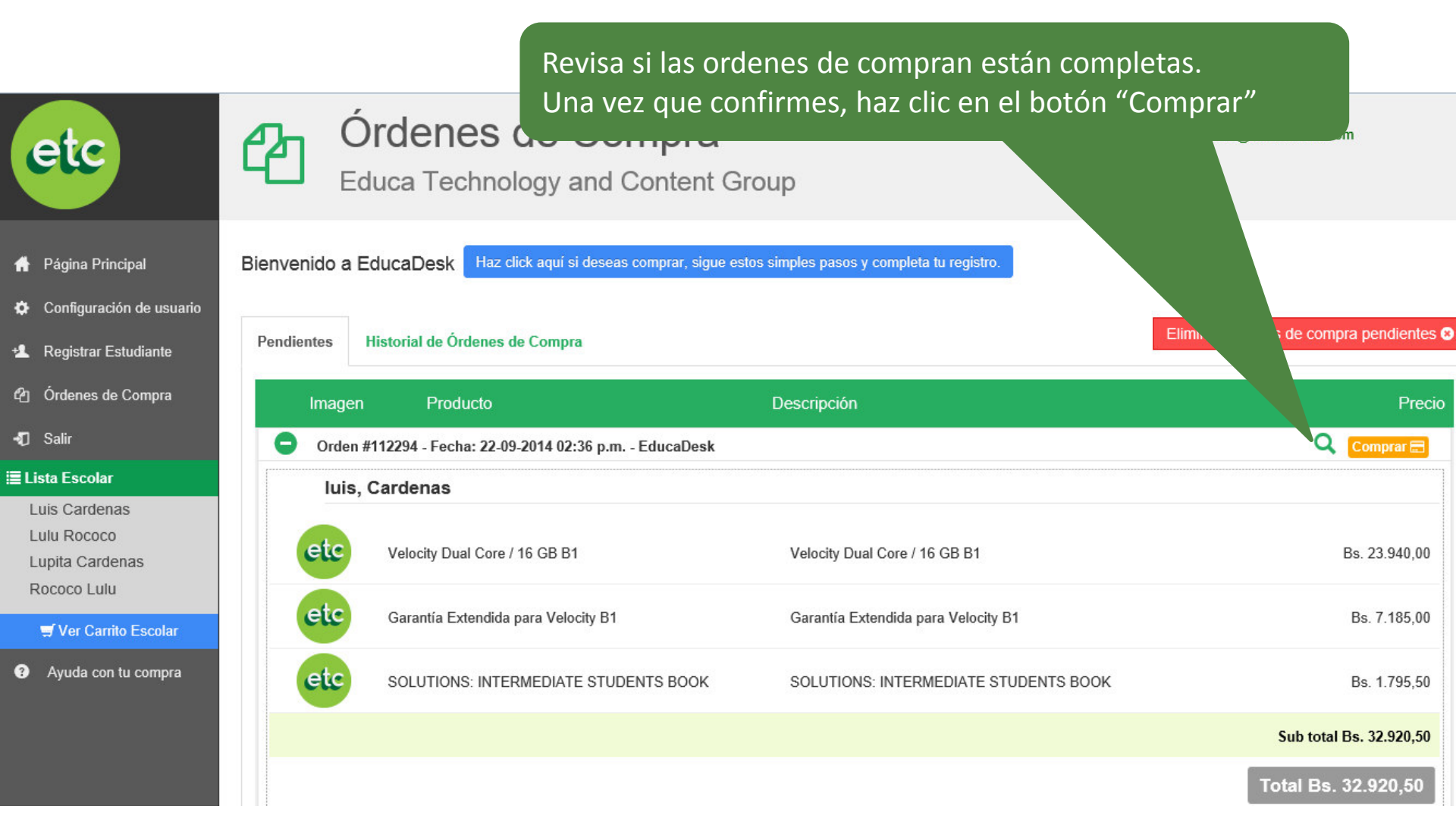

#### Paso 4- Comprar

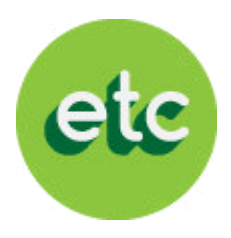

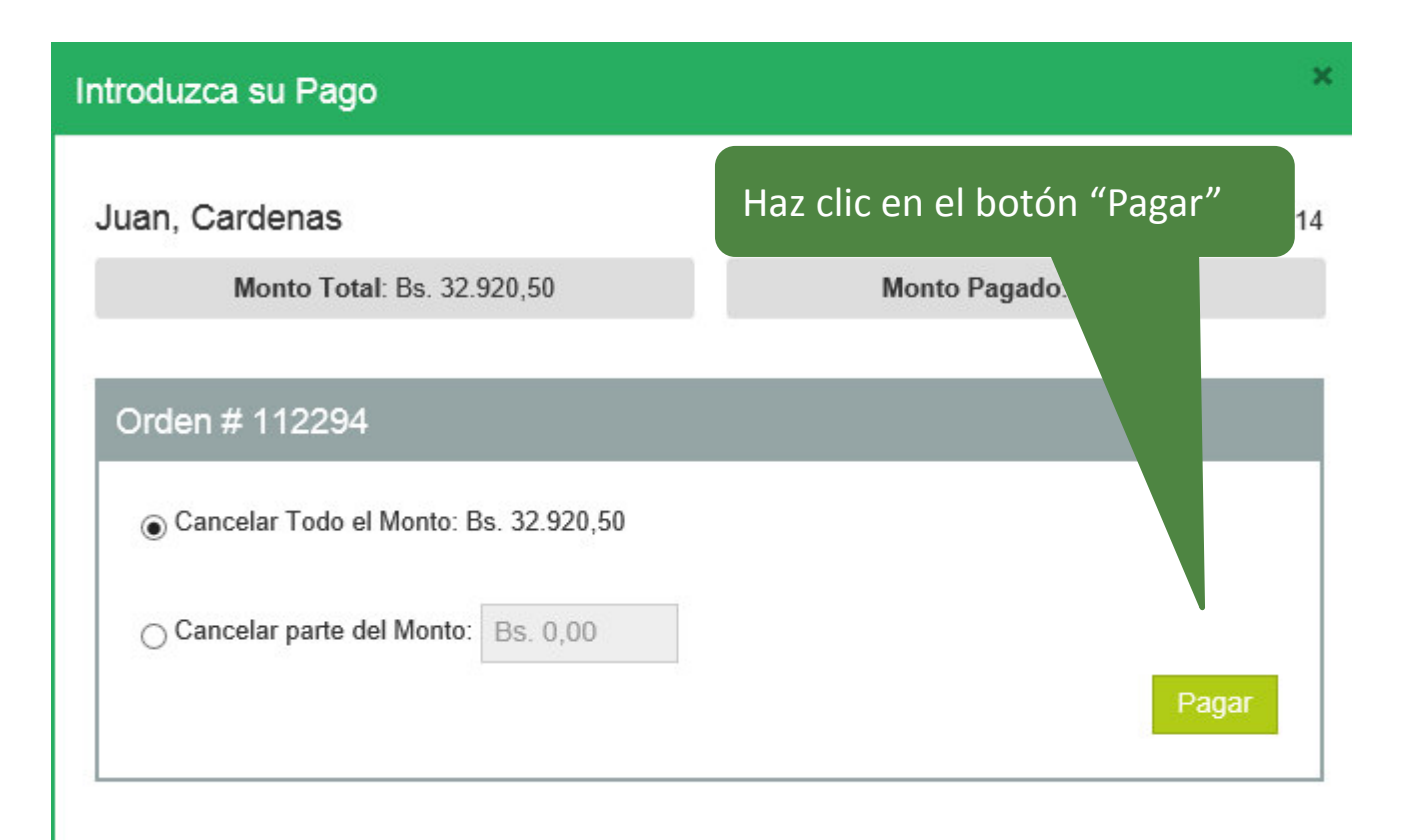

#### Paso 4- Comprar

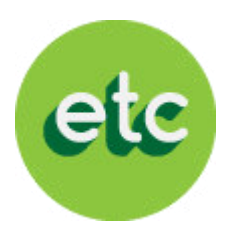

| Cu               |                    | Educa Technology and Content Group |                   |                                   |                                    |   |
|------------------|--------------------|------------------------------------|-------------------|-----------------------------------|------------------------------------|---|
| 🚹 Págin:         | a Principal        | Bienvenido a EducaDesk             | Haz click aquí si | deseas comprar, sigue estos si    | mples pasos y completa tu registro |   |
| 🗘 Config         | uración de usuario |                                    | Pa                | gar con Tarjeta de Crédito        |                                    |   |
| 🛃 Regist         | rar Estudiante     |                                    | It                | Item: ORDEN DE COMPRA EDUCATABLET |                                    |   |
| අ <u>ා</u> Órden | es de Compra       |                                    | N                 | onto: (Bs.) 10.000,00             |                                    |   |
| 🛛 Salir          |                    |                                    | Та                | rjeta de Crédito                  |                                    |   |
| ? Ayud           | a con tu compra    |                                    | Tip               | o de Tarjeta:                     | < Seleccione el Tipo >             | ~ |
|                  |                    |                                    | Nú                | mero de Tarjeta de Crédito:       |                                    |   |
|                  |                    |                                    | No                | mbre del Tarjetahabiente:         |                                    |   |
|                  |                    |                                    | Nú                | mero de Identificación:           |                                    |   |
|                  |                    |                                    | Fe                | cha de Expiración:                | Mes:                               |   |
|                  | Introduc           | e los datos de la                  |                   |                                   | < Seleccione el Mes >              | * |
| tarieta de       |                    | e crédito con la qu                | <u>ه</u>          |                                   | Año:                               |   |
|                  | docoac             | e create con la qu                 |                   |                                   | < Seleccione el Año >              | ~ |
| el botón         |                    | "Pagar"                            |                   | ino de Seguridad:                 |                                    |   |
|                  |                    |                                    |                   | fil Linnaior                      | Pagar                              |   |

 $\wedge$ 

# i LISTO!

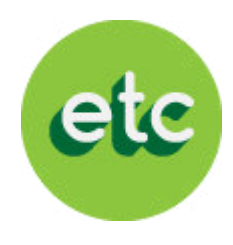

#### ¡Ya hemos completado el proceso!

#### Recuerda:

- Si tu modalidad de pago es <u>tarjeta de crédito</u>, tienes que haber cancelado a través de nuestra página web. No estaremos aceptando pagos con tarjetas de crédito en los procesos presenciales en los colegios
- Si tu modalidad de pago es <u>tarjeta de débito</u>, deberás haber culminado este proceso hasta completar la orden de compra (paso 3) y ponerte en contacto con tu institución para saber que días estaremos haciendo operativos presenciales en tu colegio y puedas cancelar con tu tarjeta de débito
- Si tu modalidad de pago es con el <u>cupo electrónico CADIVI</u> deberás hacérnoslo saber en el operativo que realizaremos en tu colegio para contactarte luego y darte la fecha en que podrás cancelar a través de nuestra página web, ya que estará habilitada solo por pocos días
- Si adquiriste una tablet Velocity con nosotros, en el colegio te informarán cuando serán entregadas en la institución
- Te haremos llegar un instructivo para que puedas descargar nuestra aplicación EducaDesk y los libros que compraste de una manera sencilla desde la comodidad de tu hogar

#### Muchas gracias y bienvenido al equipo EducaTablet